**Luiss** Libera Università Internazionale degli Studi Sociali Guido Carli

### PagoPa - How to pay

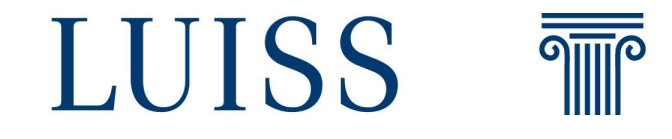

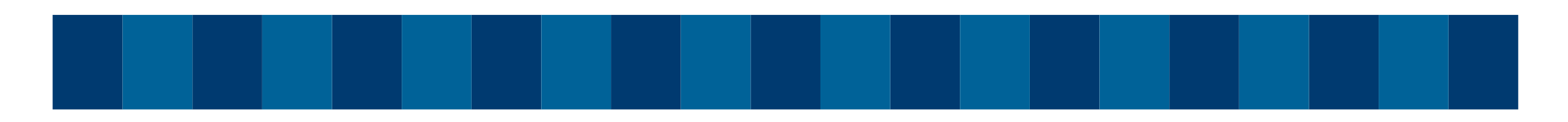

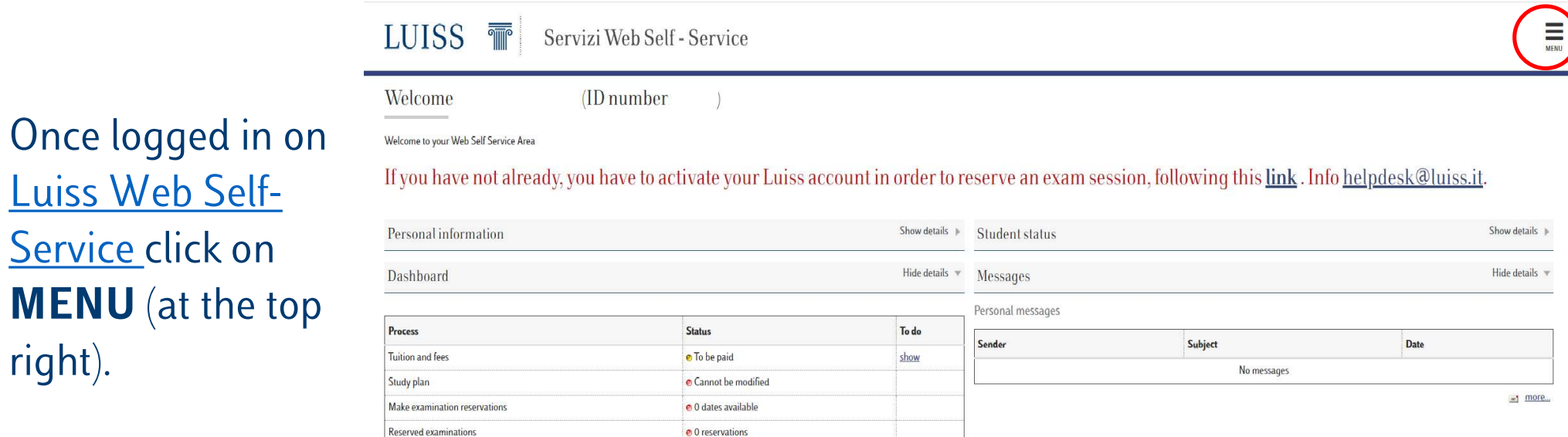

#### Luiss Web Self-Service click on **MENU** (at the top right).

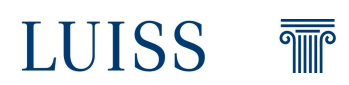

# On the MENU click on **Registration/Certificates** and then on **Payments**

| Logout                      |
|-----------------------------|
| Change Password             |
| Registration / Certificates |
| Registrations               |
| Enrolment                   |
| Alternative contacts        |
| Payments                    |
| Certificates                |
| Language choice             |
| Documenti Identità          |

Student-only area

Lana

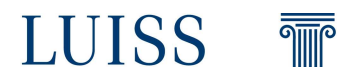

On the payments page you'll find the fees' list. Select the fee you have to pay by clicking on the **Payment slip number**  LUISS T

Servizi Web Self - Service

| ist of Fees                                   |                                                                |                                                                                                    |                                                    |                                    |                            |                                            |
|-----------------------------------------------|----------------------------------------------------------------|----------------------------------------------------------------------------------------------------|----------------------------------------------------|------------------------------------|----------------------------|--------------------------------------------|
| is page displays the list of fe               | es and their respective amounts.                               |                                                                                                    |                                                    |                                    |                            |                                            |
|                                               |                                                                |                                                                                                    |                                                    |                                    |                            |                                            |
| yments                                        |                                                                |                                                                                                    |                                                    |                                    |                            | Cerca                                      |
|                                               |                                                                |                                                                                                    |                                                    |                                    | 10 m                       |                                            |
| ayment slip number                            | IUV Code                                                       | Description                                                                                                    | Deadline                                           | Amount                             | Status                     | PagoPA payment                             |
| ayment slip number<br>- 2002295               | IUV Code<br>0000000003575344                                   | Description           Student number 270701 - Bachelor Degree - ECONOMICS AND MANAGEMENT<br>- Terza rata Year 2022/2023                                                                                                    | Deadline 24/02/2023                                | Amount<br>3.700,00 €               | Status           Status    | PagoPA payment                             |
| Payment slip number<br>+ 2002295<br>+ 1996111 | IUV Code           0000000003575344           0000000002956991 | Description           Student number 270701 - Bachelor Degree - ECONOMICS AND MANAGEMENT<br>- Terza rata Year 2022/2023           Student number 270701 - Bachelor Degree - ECONOMICS AND MANAGEMENT<br>- Seconda rata Year 2022/2023 | Deadline           24/02/2023           25/11/2022 | Amount<br>3.700,00 €<br>3.800,00 € | Status  Not paid  Not paid | PagoPA payment<br>안변 ENABLED<br>안면 ENABLED |

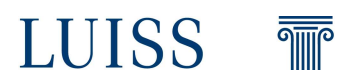

MENU

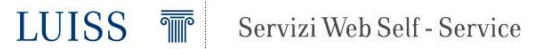

To proceed with the payment click on the red button: Paga con PagoPA

| Details                                          |                                                                                                    |                                                                                                    |
|--------------------------------------------------|----------------------------------------------------------------------------------------------------|----------------------------------------------------------------------------------------------------|
| Payment slip number                              | 21: 1989915                                                                                                    |                                                                                                    |
| Deadline                                         | 20/07/                                                                                                    | 2022                                                                                                    |
| Amount                                           | 3.940,0                                                                                                    | €                                                                                                    |
| Method of payment                                | PAGAI                                                                                                    | VENTO MEDIANTE NODO                                                                                                    |
| Indicatore Univoco di Versamo                    | mento (IUV) 00000                                                                                                    | 000002337333                                                                                                    |
| Stato RPT                                        | Esito d                                                                                                    | ella transazione ricevuto correttamente. L'operazione di pagamento non è andata a buon fine.                                                             |
| pagoPA                                           | In order to pay via "Nodo Dei Pagamenti - SPC", provided by the Agenzia per l'Italia Digitale, you will have to indicate the F<br>further information, please visit: <u>www.agid.govit/en</u> | ayment Service Provider (i.e. banks or other payment institutions) and the service offered by said provider (i.e. bank direct debit or credit card). For |
| Esito Operazione<br>Operazione terminata. Verifi | rificare lo stato della richiesta di pagamento telematico.                                                                                                    |                                                                                                    |

| lasse                                           |             | ~                |           |
|-------------------------------------------------|-------------|------------------|-----------|
| Academic year                                   | Installment | Item             | Amount    |
| CONTRIBUTO SUPPLETIVO LEGGE 18-DIC 51 N.RO 1551 |             |                  |           |
| 2022/2023                                       | Prima rata  | Regional tax     | 140,00 €  |
| Prima rata                                      |             |                  |           |
| 2022/2023                                       | Prima rata  | First instalment | 3.800,00€ |
| PagePA payment PagePA print police              |             |                  |           |
| rager A payment ager A print notice             |             |                  |           |

Home

\* <u>Elenco Tasse</u> » Fees

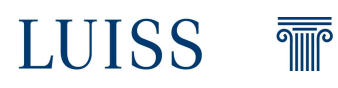

#### Wait a few seconds to be redirected to the payments' method page.

Stiamo contattando il portale WebPayPA, la piattaforma per i pagamenti elettronici.

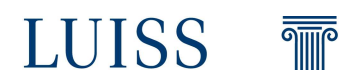

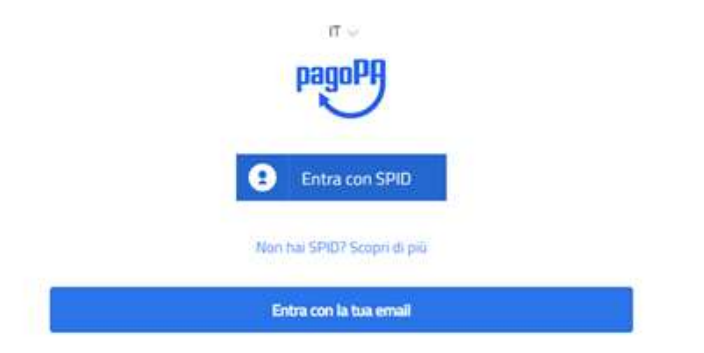

To select the payment's method you firstly have to insert your email by clicking on the button: **Entra con la tua email**. The email will be used only to send you information about the outcome of the payment.

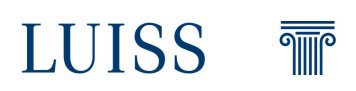

#### You can pay the fee with:

- Credit card;
- Bank account;
- Other payments methods.

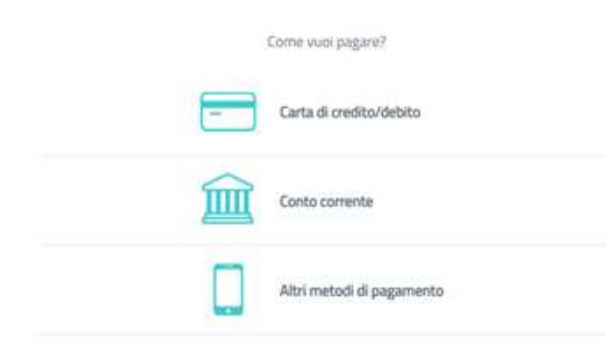

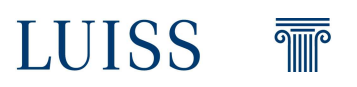

#### **Credit card web page:**

| pagoPA acc                    | etta queste carte di credito/debito |
|-------------------------------|-------------------------------------|
|                               | VISA management                     |
| onome e cognome               |                                     |
| ome e cognome                 |                                     |
| 0000 0000 0000 0              | DOO                                 |
| someno della carta di credito |                                     |
| MM/AA                         | 🙃 cvc                               |
|                               | and a state of                      |

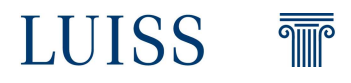

#### **Bank account web page:** in case your bank is not on the list use **MyBank**. Once you have selected the platform, you will be redirected on the payment

| Q                                                        | cerca la tµa banc           | a           |
|----------------------------------------------------------|-----------------------------|-------------|
| Ordina p                                                 | oer: Alfabetico 🗸 🛛 Tipo: ( | Crescente 💛 |
| Banca Popolare<br>di Sondrio<br>SCRIGNO Internet Banking | Commissione max 0,90 €      | >           |
| INTESH SNNTHOLO<br>Pago in Conto                         | Commissione max 0,00 f      | >           |
| ICONTO                                                   | Commissione max 0,60 €      | >           |
| MyBank                                                   | Commissione max 0,50 €      | >           |

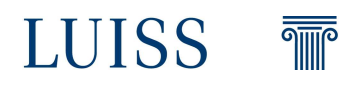

## **Other methods web page:** Once you have selected the platform, you will be redirected on the payment page.

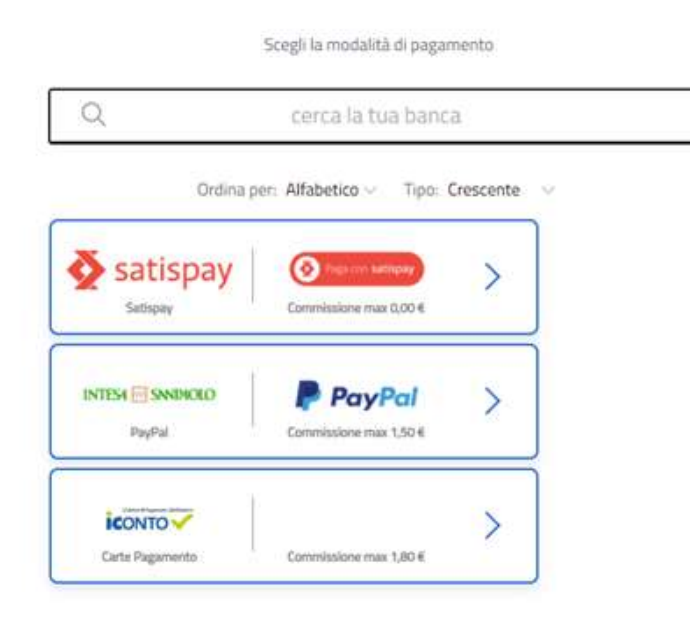

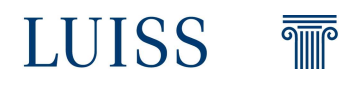

In case you want to change payment's method you have to go back through the browser's navigation buttons (back button). **Do not click** on **Annulla** on the top right! **Annulla** will cancel the entire payment's operation. If you inadvertently click on **Annulla**, the payment buttons will no longer be displayed on the Web Self Service, you will need to wait about half an hour for the payment procedure to become available again. Once the payment is confirmed you'll receive an email from PagoPA and after a couple of hours you'll be able to check the payment's status on the web self service.

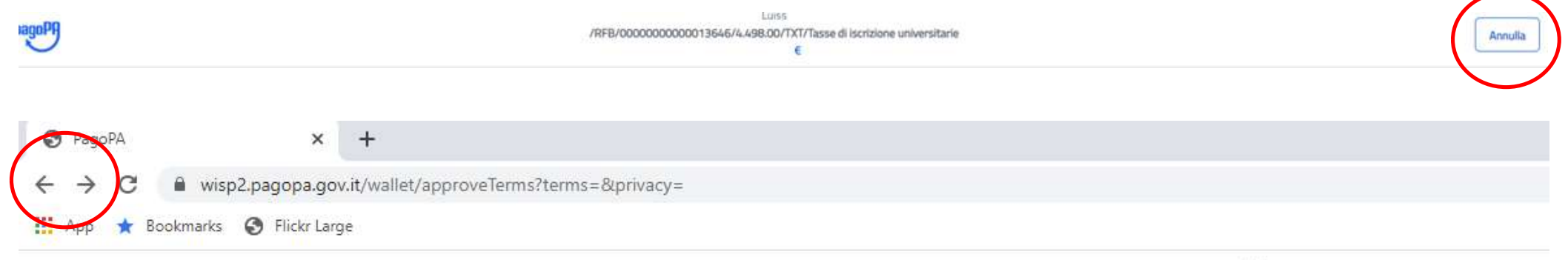

Thiss

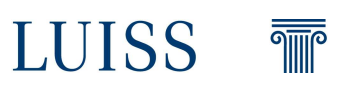

By clicking on Print Notice for PagoPA, a PDF payment notice will be generated that can be paid in various ways (online, in the bank, at the tobacconist's, at the ATM, through CBILL etc ...)

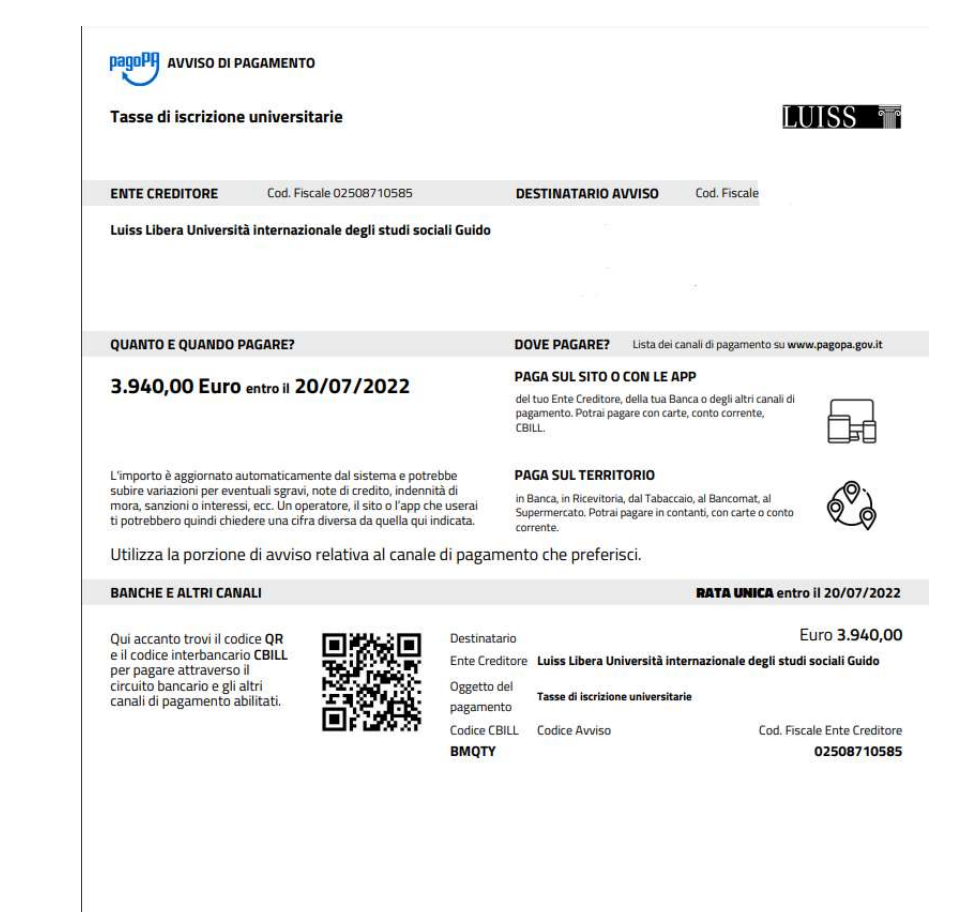

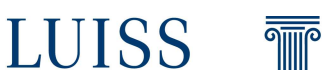